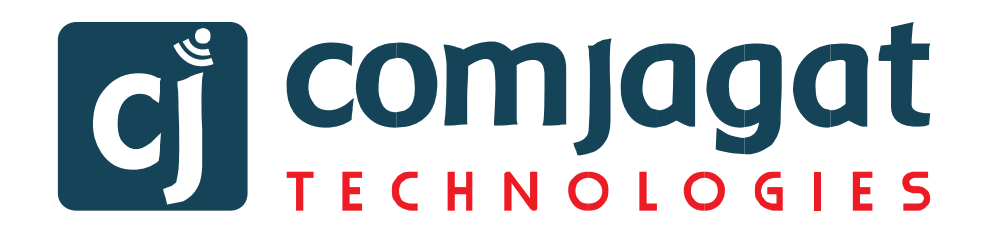

# Quick User Guide Of AGM Platform For SHAREHOLDER

Prepared by

**COMJAGAT TECHNOLOGIES LIMITED** 

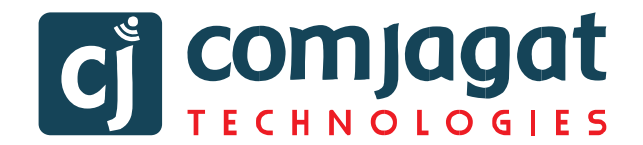

# Background

Due to current COVID-19 situation Bangladesh Securities and Exchange Commission gave permission to all the listed companies for using digital platform for conducting AGM/EGM. And to address this we COMJAGAT TECHNOLOGIES have come up with a digital platform with a name, GOCON AGM. Last few months we have served few HAPPY clients with this platform such as Grameenphone ltd, British American Tobacco Bangladesh, RAK Ceramics Ltd, IPDC finance limited and many more.

## Terminology

### **Board Member (BM):**

Board members are those who are joining in the video conference. Besides Board member can see live voting result, shareholders' comments, presentation of board member and total number of shareholder attendance.

#### Shareholder (SH):

Participants who will log in as Individual, Company and Proxy. They can watch a LIVE video conference of Board members. Give vote for agenda, send text comments and voice record, can see voting result, presentation and shareholders' attendance.

### **Other Officials:**

Employs' of the company who are Enlisted in the stock market. They can watch video conference of Board Member, can see live voting result, presentation, comments of shareholder and attendance.

### Moderator:

Employs of the user who will receive Text comments and voice record which will send by the shareholder. They can approve / decline the comment. Moderator can filter audio comment and send to the Board member if they think the question is answerable.

### Admin:

System administrator of the platform. Admin can manage all types of input data, control the voting process and generate various reports.

| hareholder Interface                                                                                                    |                                                                                                    |
|----------------------------------------------------------------------------------------------------|----------------------------------------------------------------------------------------------------|
| RAK<br>CERAMICS                                                                                                    | l Meeting of RAK Ceramics (Bangladesh) Limited<br>(বাংলাদেশ) লিমিটেড এর ২৩তম বার্ষিক সাধারণ সভা<br>তারিধ: ৩১শে মার্চ ২০২২ সময়: সকাল ১১:০০ মিনিট           |
| Login as Shareholder       Individual     Company     Proxy       BO ID / Folio ID:     Enter Your BO ID / Folio ID     Shareholder's Name:       Shareholder's Name     Shareholder's Name       Total Shares (as on Record Date):     Total Shares (as on Record Date): | Login as Board Member / Company Secretary<br>Login ID:<br>Enter Your Login ID<br>Login<br>Login<br>Login as Other / Auditors / Scrutinizer /<br>Regulators |
| Enter Your Total Shares (as on Record Date)  Login  Provide the light of the last Tachologi                                                                                                    | Login ID:<br>Enter Your Login ID<br>Login                                                                                                    |
| Idividual Login Interface                                                                                                    | Login as Shareholder<br>Individual Company Proxy                                                                                                    |
| • Click "Individual" Tab.                                                                                                    | BO ID / Folio ID:                                                                                                    |
| <ul> <li>Enter your correct BO ID/Folio<br/>Number.</li> <li>Name of shareholder will come</li> </ul>                                                                                                    | Enter Your BO ID / Folio ID<br>Shareholder's Name:<br>Shareholder's Name<br>Total Shares (as on Record Date):                                              |
| <ul> <li>automatically.</li> <li>Cursor will blink in total share field.</li> <li>Enter your correct Total share as on record date.</li> </ul>                                                                                                    | Enter Your Total Shares (as on Record Date)                                                                                                    |
| • Correct Information will allow an <b>Individual shareholder to log in.</b>                                                                                                    |                                                                                                    |
|                                                                                                    |                                                                                                    |

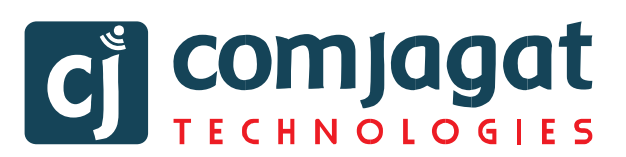

Ргоху

Total Shares (as on Record Date):

Enter Your Total Shares (as on Record |

Login as Shareholder

Company

Individual

Enter Your BO ID / Folio ID

Authorized Person Name:

Enter Your Authorized Person Name

BO ID / Folio ID:

Company Name: Company Name

Login

+-

# **Company Login Interface**

- Click "Company" Tab.
- Enter correct BO ID/ Folio Number of your Company.
- Name of Company will come automatically.
- Cursor will blink in total share field.
- Enter your correct Total share as on record date.
- Authorized person name will be the person who will be assigned from the specific company. In attendance report that name will be counted.
- Multiple BO ID user can give minimum five BO ID at a time by Clicking the Pulse sign (+) beside the BO ID field.
- But he has to give the summation of all share that company hold in the **"Total Share" field.**
- Correct Information will allow a **Company shareholder to login.**

# **Proxy Login Interface**

- Click **"Proxy"** Tab.
- Enter your correct BO ID/Folio Number.
- Name of shareholder will come automatically.
- Cursor will blink in total share field.
- Enter your correct Total share as on record date.
- Enter proxy name.
- Correct Information will allow a **Proxy** shareholder to log in

## 

Login as Shareholder

# 

# **Shareholder Landing Page**

| CERAMICS                                             | 23 <sup>rd</sup> Annual General Meeting of RAK Ceramics (Bangladesh) Limited<br>আরএকে সিরামিক্স (বাংলাদেশ) লিমিটেড এর ২৩তম বার্ষিক সাধারণ সভা<br>তারিখ: ৩১শে মার্চ ২০২২) সময়: সকাল ১১:০০ মিনিট                                                                                                    |                                |  |  |
|------------------------------------------------------|----------------------------------------------------------------------------------------------------|--------------------------------|--|--|
| Total Shareholders' Attendance: 1 Total Shares: 4350 |                                                                                                    | Comjagat Technologies Logout 🤤 |  |  |
| VICTORIA COLLECTION<br>20x30cm<br>RAK<br>CERAMICS    | Agenda<br>Agenda-01<br>আলোচাসূচী-0><br>To receive, consider and adopt the Audited Financial Statements<br>of the Company for the year ended 31 December 2021, together<br>with the reports of the Audited Financial Statements<br>of the Company for the year ended 31 December 2021, together<br>with the reports of the Audited Financial Statements<br>solution and the Directors.<br>Ao2, সালের e>, তিসেম্বর ভারিখে সমান্ত বৎসারের ফোম্পানীয় নিরীফিচ<br>আর্থিবেদন বিরেম্বনি ও বির্যালয়ক পরিষদের<br>প্রতিবেদন বিরেম্বনি ও বির্যালয়ক<br>এতিবেদন বিরেম্বনি ও বির্যালয়ক<br>O ox<br>Click vote here to give vote each time<br>Vote Here | Comments/মন্তব্য               |  |  |
| RAK Ceramics (Bangladesh) Limited                    | Powered By ComJagat Technologies Limited                                                                                                    | GOCON v 1.23.0                 |  |  |

If Video get Paused or Video Loading Error due to Internet Failure or Bandwidth Dropout Please Refresh the Page.

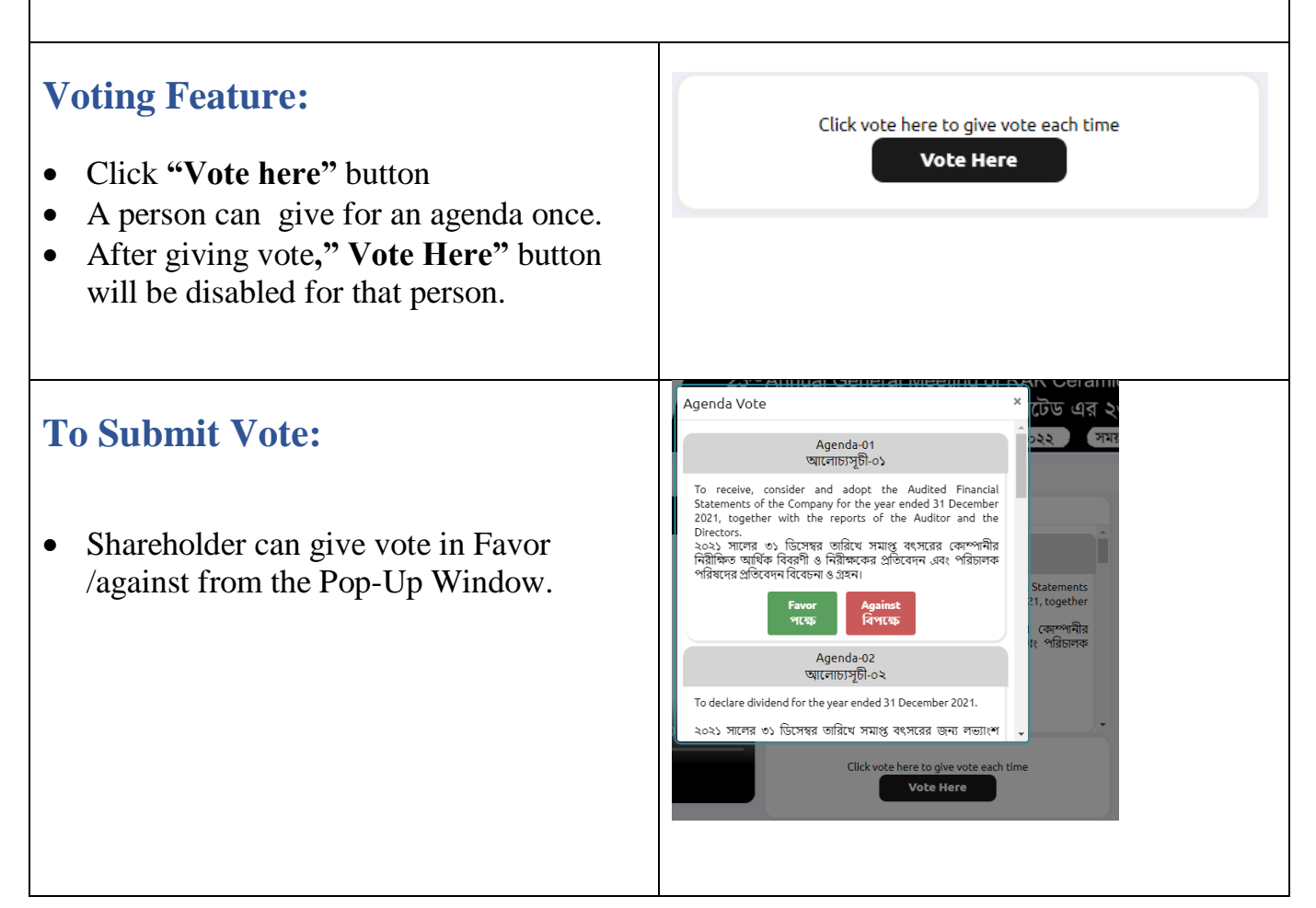

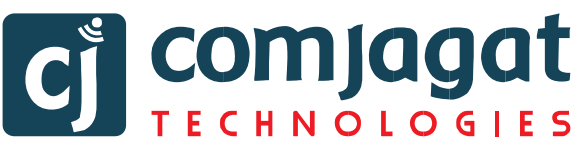

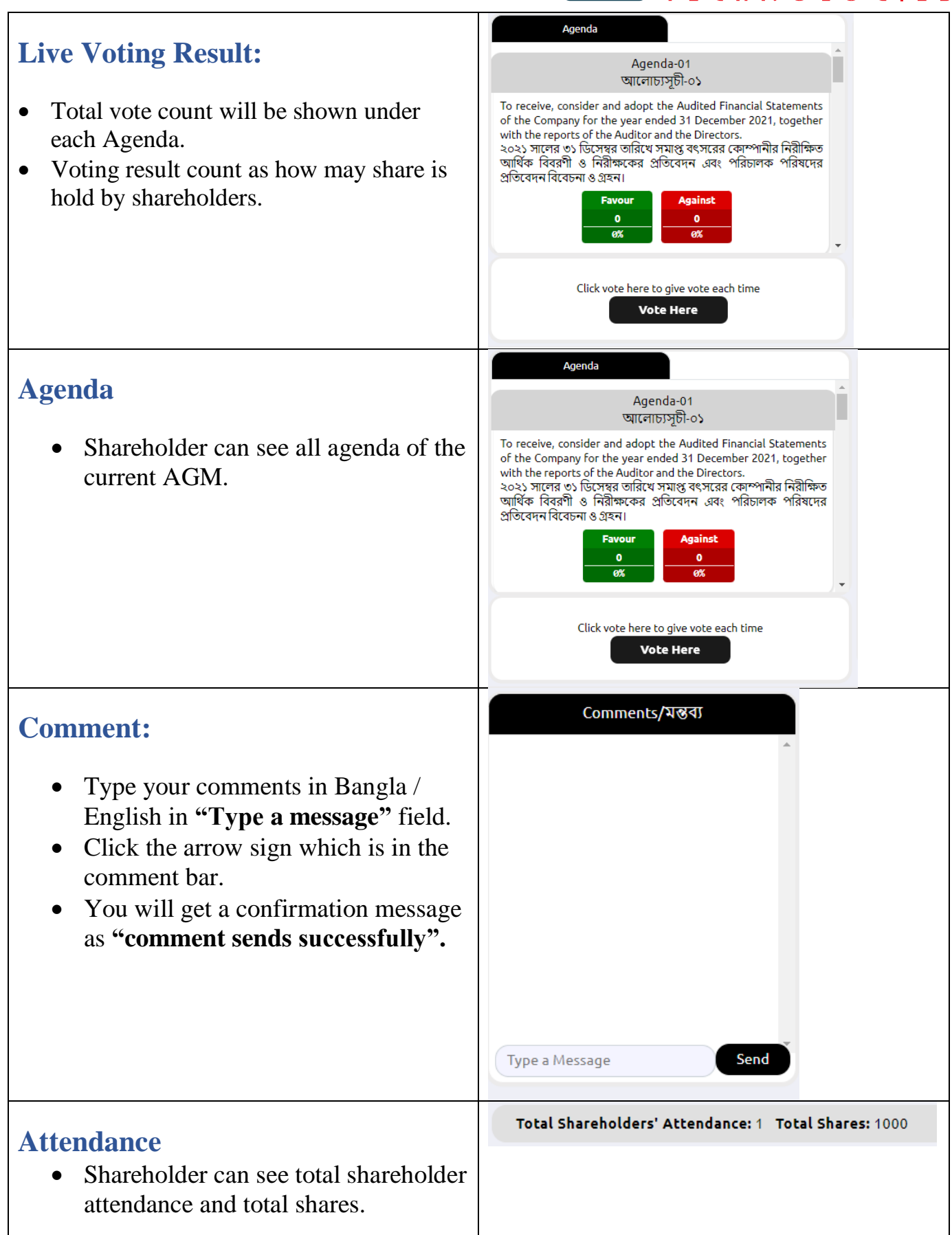

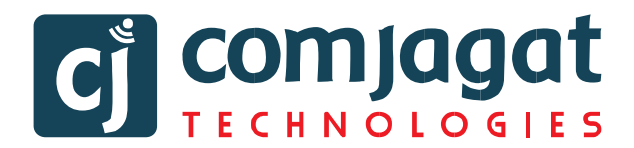

# Logout

• By clicking the log out button Member can logout from the interface.

Comjagat Technologies Logout 🤤

# **Contact Details**

# **Comjagat Technologies**

House- 29 (M- A), Road- 6, Dhanmondi, Dhaka- 1205 Sales: 01711936465, 01670223187 E-Mail: <u>mehbuba.gulshan@e-jagat.com</u> <u>masum@e-jagat.com</u> Web: gocon.live

www.facebook.com/CJLive.GOCON